Intel<sup>®</sup> ULV Celeron<sup>®</sup> M 600MHz, 1.8GHz Processors Compact Board With LVDS, 10/100 Ethernet, 6 Channel Audio & Mini PCI

PCM-8150 Rev. A Manual 4th Ed. June 2008

### **Copyright Notice**

This document is copyrighted, 2008. All rights are reserved. The original manufacturer reserves the right to make improvements to the products described in this manual at any time without notice.

No part of this manual may be reproduced, copied, translated, or transmitted in any form or by any means without the prior written permission of the original manufacturer. Information provided in this manual is intended to be accurate and reliable. However, the original manufacturer assumes no responsibility for its use, or for any infringements upon the rights of third parties that may result from its use.

The material in this document is for product information only and is subject to change without notice. While reasonable efforts have been made in the preparation of this document to assure its accuracy, AAEON assumes no liabilities resulting from errors or omissions in this document, or from the use of the information contained herein.

AAEON reserves the right to make changes in the product design without notice to its users.

### Acknowledgments

All other products' name or trademarks are properties of their respective owners.

- Award is a trademark of Award Software International, Inc.
- CompactFlash<sup>™</sup> is a trademark of the Compact Flash Association.
- Intel<sup>®</sup>, Pentium<sup>®</sup> M, and Celeron<sup>®</sup> M are trademarks of Intel<sup>®</sup> Corporation.
- Microsoft Windows<sup>®</sup> is a registered trademark of Microsoft Corp.
- ITE is a trademark of Integrated Technology Express, Inc.
- IBM, PC/AT, PS/2, and VGA are trademarks of International Business Machines Corporation.
- SoundBlaster is a trademark of Creative Labs, Inc.

Please be notified that all other products' name or trademarks not be mentioned above are properties of their respective owners.

### Packing List

Before you begin installing your card, please make sure that the following materials have been shipped:

- 1 PCM-8150 CPU Card
- 1 Quick Installation Guide
- 1 CD-ROM for manual (in PDF format) and drivers
- 1 Cooler Fan +Heatsink (For Socket 478 version only)
- 1 Jumper cap

If any of these items should be missing or damaged, please contact your distributor or sales representative immediately.

### Contents

### **Chapter 1 General Information**

| 1.1 Introduction   | 1-2 |
|--------------------|-----|
| 1.2 Features       | 1-4 |
| 1.3 Specifications | 1-5 |

### **Chapter 2 Quick Installation Guide**

| 2.1 Safety Precautions                     | 2-2  |
|--------------------------------------------|------|
| 2.2 Location of Connectors and Jumpers     | 2-3  |
| 2.3 Mechanical Drawing                     | 2-6  |
| 2.4 List of Jumpers                        | 2-8  |
| 2.5 List of Connectors                     | 2-9  |
| 2.6 Setting Jumpers                        | 2-11 |
| 2.7 ATX Emulation AT Power Selection (JP1) | 2-12 |
| 2.8 Audio Out Selection (JP2)              | 2-12 |
| 2.9 LCD Voltage Selection (JP3)            | 2-12 |
| 2.10 COM4 Ring/+5V/+12V Selection (JP4)    | 2-12 |
| 2.11 COM3 Ring/+5V/+12V Selection (JP5)    | 2-12 |
| 2.12 Clear CMOS (JP6)                      | 2-13 |
| 2.13 LCD Inverter Voltage Selection (JP7)  | 2-13 |
| 2.14 TV-out Connector (CN1)                | 2-13 |
| 2.15 Audio SPDIF Connector (CN2)           | 2-13 |
| 2.16 LVDS Connector For 82852GM (CN4)      | 2-14 |
| 2.17 ATX Power Connector (CN5)             | 2-14 |

| 2.18 LVDS Connector For CH7017 (CN6)              | . 2-15 |
|---------------------------------------------------|--------|
| 2.19 DVI Connector (CN7)                          | . 2-15 |
| 2.20 Audio Connector (CN8)                        | . 2-16 |
| 2.21 LAN LED Connector (CN9)                      | . 2-16 |
| 2.22 COM 1/2/3/4 Connector (CN10)                 | . 2-16 |
| 2.23 CPU Fan Connector (CN11)                     | . 2-17 |
| 2.24 Digital I/O-1 Connector (CN12) Address=801H  | . 2-17 |
| 2.25 Digital I/O-2 Connector (CN13) Address=800H  | . 2-18 |
| 2.26 System Fan Connector (CN16)                  | . 2-19 |
| 2.27 IrDA Connector (CN17)                        | . 2-19 |
| 2.28 Internal Keyboard and Mouse Connector (CN18) | . 2-19 |
| 2.29 Front Panel Connector (CN19)                 | . 2-20 |
| 2.30 LCD Inverter Connector (CN20)                | . 2-20 |
| 2.31 Floppy Connector (FDD1)                      | . 2-20 |
| 2.32 EIDE Connector (IDE1)                        | . 2-21 |
| 2.33 VGA Display Connector (VGA1)                 | . 2-22 |
| 2.34 LPT Port Connector (LPT1)                    | . 2-22 |
| 2.35 USB Connector (USB1)                         | . 2-23 |
| 2.36 USB Connector (USB2)                         | . 2-23 |

### Chapter 3 Award BIOS Setup

| 3.1 System Test and Initialization | 3-2 |
|------------------------------------|-----|
| 3.2 Award BIOS Setup               |     |

### Chapter 4 Driver Installation

| 4.1 Installation 4-3 |
|----------------------|
|----------------------|

# Appendix AProgramming The Watchdog TimerA.1 ProgrammingA-2A.2 IT8712 Watchdog Timer Initial ProgramA-6Appendix BI/O InformationB.1 I/O Address MapB-2B.2 Memory Address MapB-3B.3 IRQ Mapping ChartB-4B.4 DMA Channel AssignmentsB-4

|--|

**Compact Board** 

PCM-8150

## Chapter

### General Information

Chapter 1 General Information 1-1

### **1.1 Introduction**

PCM-8150 is powered by onboard ULV Intel<sup>®</sup> Celeron<sup>®</sup> Processor at 600MHz Processor or Socket 478-based Pentium<sup>®</sup> M or Celeron<sup>®</sup> M processor up to 1.8GHz. PCM-8150 is an innovative product that adopts Intel<sup>®</sup> latest low power consumption platform but with excellent performance. It is delicately designed for fanless and low power consumption and simple voltage input required application. (5V only workable)

The PCM-8150 supports system memory up to 1GB with fast DDR 266MHz providing high calculate and graphic ability but with extreme low power consumption. This feature is especially suitable for Video, Automation controller, Multimedia application. Besides the excellent CPU performance, PCM-8150 also provides multiple display functions, it allows user to display different content on CRT/LCD, CRT/TV, CRT/DVI, LCD/TV and LCD/DVI. This feature opens a shortcut to dual view and simultaneous display demanders. PCM-8150 does really the most power efficiency board that you can find at this moment.

PCM-8150 provides interface capabilities of one channel ATA controller supports two ATAPI devices; USB 2.0 host controller support up to 4 USB ports; eight sets digital I/O and Watchdog Timer support. In addition, the excellent 48/24/18-bit LVDS

supports high quality LCD display resolution. Expansion Interfaces include one mini-PCI, one PCI and two Type II PCMCIA ports. And onboard Intel<sup>®</sup> 82551 Ethernet controller stands for 10/100Mbps transferring speed.

The PCM-8150 is the ideal choice for high performance and energy saving demands that implement with low power consumption and pleasant multimedia presentations. For environment-friendly applications, The PCM-8150 no doubt is a perfect fit.

### 1.2 Features

- Supports Intel<sup>®</sup> Pentium<sup>®</sup> M / Celeron<sup>®</sup> M or onboard ULV Intel<sup>®</sup> Celeron<sup>®</sup> Processor at 600MHz
- Supports 48-bit dual channel LVDS TFT Panel
- Supports one DDR266 memory slot up to 1GB
- 6 channels AC97 2.0 Codec with S/P DIF function
- Supports Mini-PCI socket, PCMCIA slots
- 4 COM / 4 USB2.0 / TV-out / DVI / Digital I/O

| Compact | Board |
|---------|-------|
|---------|-------|

### 1.3 Specifications

| System                                   |                                                     |
|------------------------------------------|-----------------------------------------------------|
| • CPU:                                   | Onboard ULV Intel <sup>®</sup> Celeron <sup>®</sup> |
|                                          | Processor at 600MHz or Socket                       |
|                                          | 478 Intel <sup>®</sup> Pentium <sup>®</sup> M /     |
|                                          | Celeron <sup>®</sup> M Processor up to              |
|                                          | 1.8GHz                                              |
| Memory:                                  | DDR DIMM x 1, support                               |
|                                          | DDR266 up to 1GB                                    |
| Chipset:                                 | Intel <sup>®</sup> 852GM + 82801DB(ICH4)            |
| <ul> <li>I/O Chipset:</li> </ul>         | ITE IT8712F                                         |
| Ethernet:                                | Intel <sup>®</sup> 82551, 10/100Base-TX             |
|                                          | RJ-45 connector                                     |
| • BIOS:                                  | AWARD512KB FLASH ROM                                |
| <ul> <li>Watchdog Timer:</li> </ul>      | Generates a Time-out System                         |
|                                          | Reset                                               |
| H/W Status Monitor:                      | Supports Power Supply                               |
|                                          | Voltages and Temperatures                           |
|                                          | Monitoring                                          |
| • SSD:                                   | Type II CompactFlash <sup>™</sup> slot x 1          |
| <ul> <li>Expansion Interface:</li> </ul> | Type III Mini-PCI Socket x 1;                       |
|                                          | PCI slot x1, Type II PCMCIA x 2                     |
|                                          | (optional)                                          |

| Compact Board                                   | P C M - 8 1 5 0                                                                                                    |
|-------------------------------------------------|----------------------------------------------------------------------------------------------------|
| Display                                         |                                                                                                    |
| <ul><li>Chipset:</li><li>Memory size:</li></ul> | Intel <sup>®</sup> 852GM + Chrontel 7009<br>Shared System Memory Up to<br>64MB with DVMT                               |
| Resolutions:                                    | Up to 1280 x 1024 @ 32bpp<br>Colors for CRT;<br>Up to 1280 x 1024 @ 24bpp<br>Colors for LCD                            |
| • TV-out:                                       | Supports NTSC and PAL<br>standard; Supports CRT/LCD,<br>CRT/TV, CRT/DVI, LCD/DVI<br>and LCD/TV Simultaneous<br>Display |
| I/O                                             |                                                                                                    |
| • MIO:                                          | EIDE x 1(UDMA100x 1), FDD x<br>1, KB + Mouse x 1, RS-232 x 3,<br>RS-232/422/485 x 1, Parallel x 1                      |
| • IrDA:                                         | IrDA Tx/Rx header x 1                                                                                                  |
| Audio:                                          | MIC-in, Line-in, Line-out /<br>Speaker-out, 5.1 Output                                                                 |
| • USB:                                          | USB 2.0 ports x 4                                                                                                    |

Digital I/O Supports Digital I/O (8 in and

8 out, 16 in or 16 out)

Chapter 1 General Information 1-6

### **Mechanical and Environment**

| • | Dimension:      | 8"(L) x 5.75"(W)      |
|---|-----------------|-----------------------|
|   |                 | (203mmx146mm)         |
| • | Weight:         | 1.2lb (0.5kg)         |
| • | Operation Temp: | 32°F~140°F (0°C~60°C) |
| • | Battery:        | Lithium battery       |
|   |                 |                       |

• Power Supply Voltage: +5V. AT/ATX

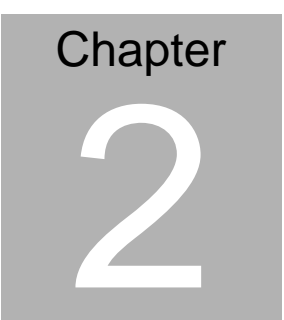

### Quick Installation Guide

### Notice:

The Quick Installation Guide is derived from Chapter 2 of user manual. For other chapters and further installation instructions, please refer to the user manual CD-ROM that came with the product.

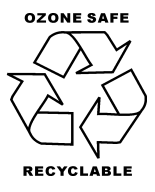

Part No. 2007815014 Printed in Taiwan June 2008

Chapter 2 Quick Installation Guide 2-1

### 2.1 Safety Precautions

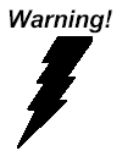

Always completely disconnect the power cord from your board whenever you are working on it. Do not make connections while the power is on, because a sudden rush of power can damage sensitive electronic components.

Caution!

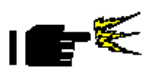

Always ground yourself to remove any static charge before touching the board. Modern electronic devices are very sensitive to static electric charges. Use a grounding wrist strap at all times. Place all electronic components on a static-dissipative surface or in a static-shielded bag when they are not in the chassis

### 2.2 Location of Connectors and Jumpers

### **Component Side**

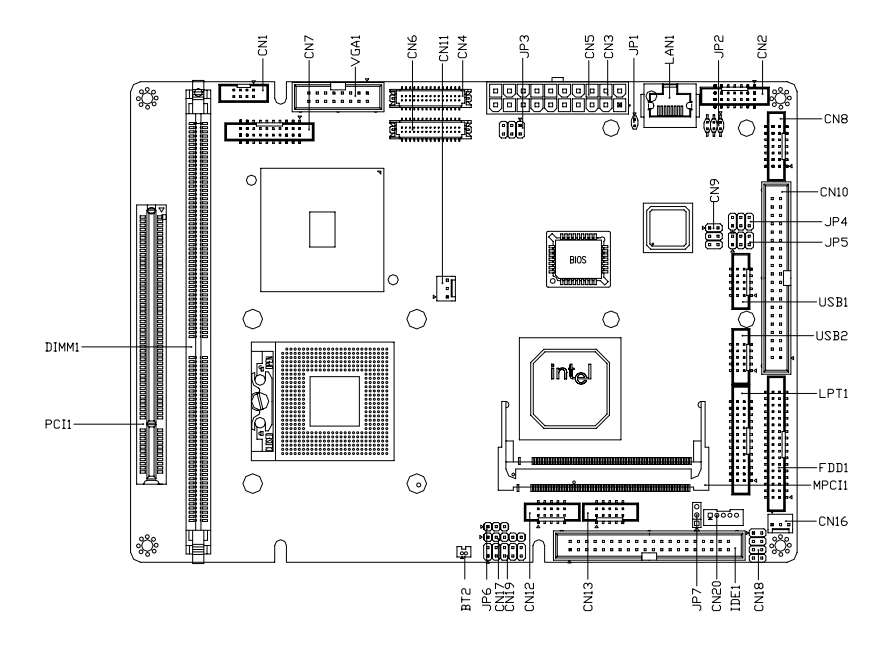

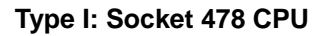

**Compact Board** 

PCM-8150

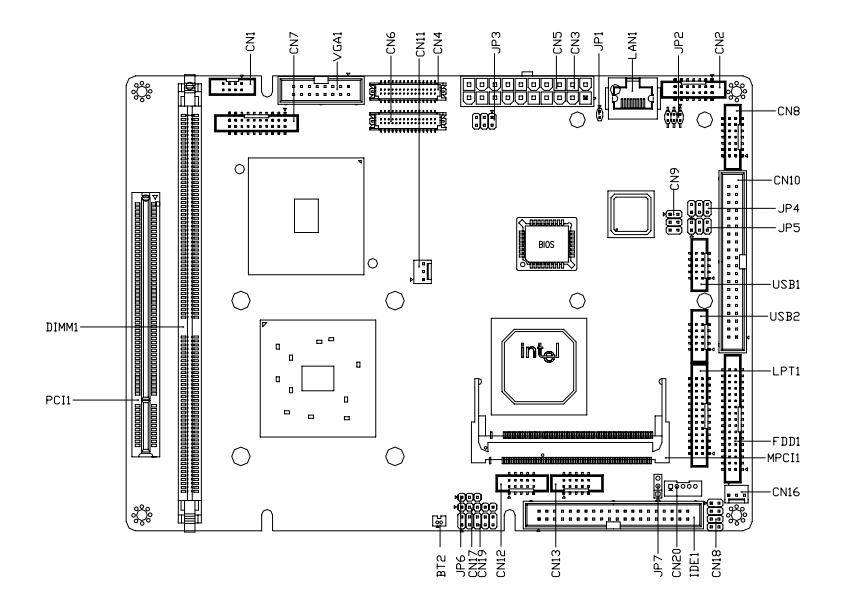

Type II: Onboard CPU

### Solder Side

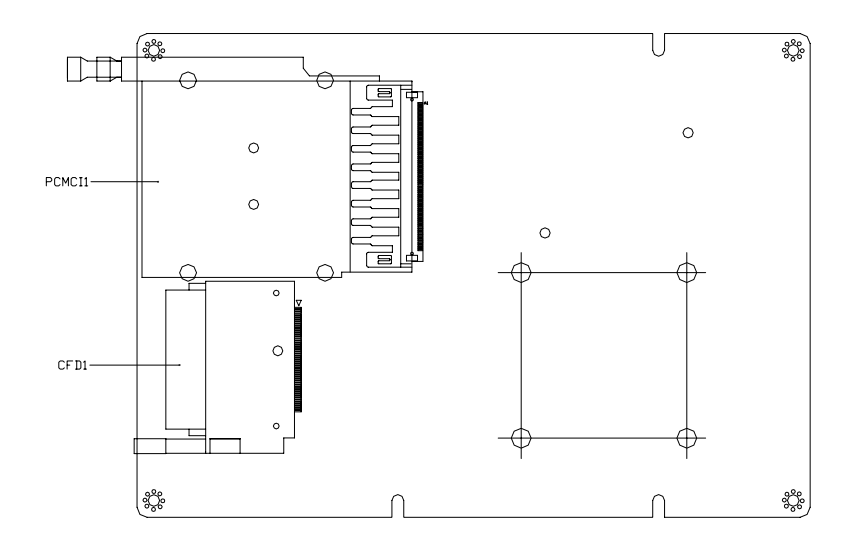

### 2.3 Mechanical Drawing

### **Component Side**

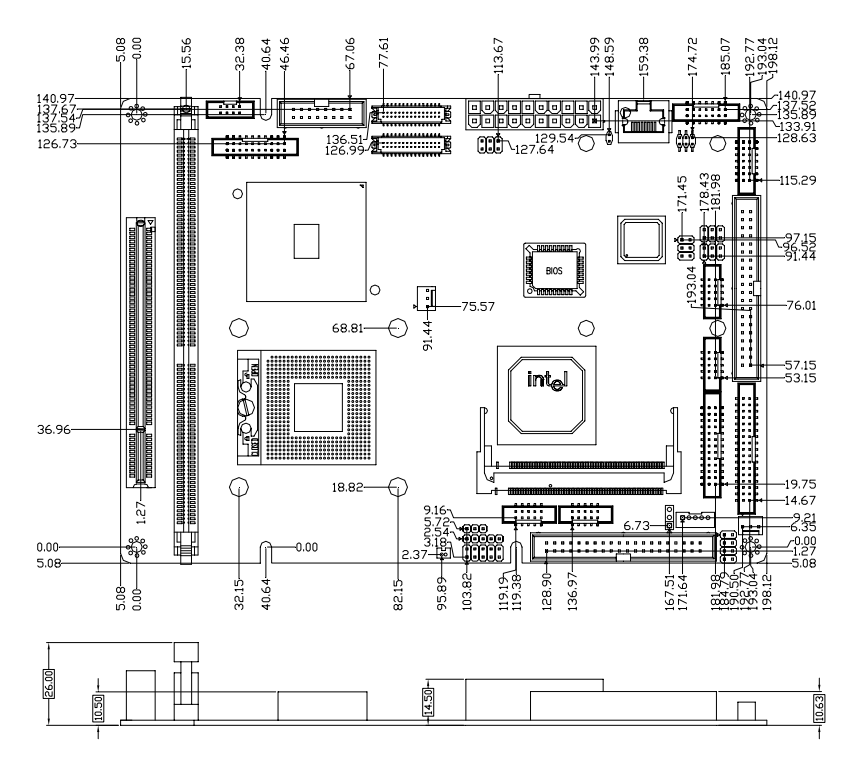

### Solder Side

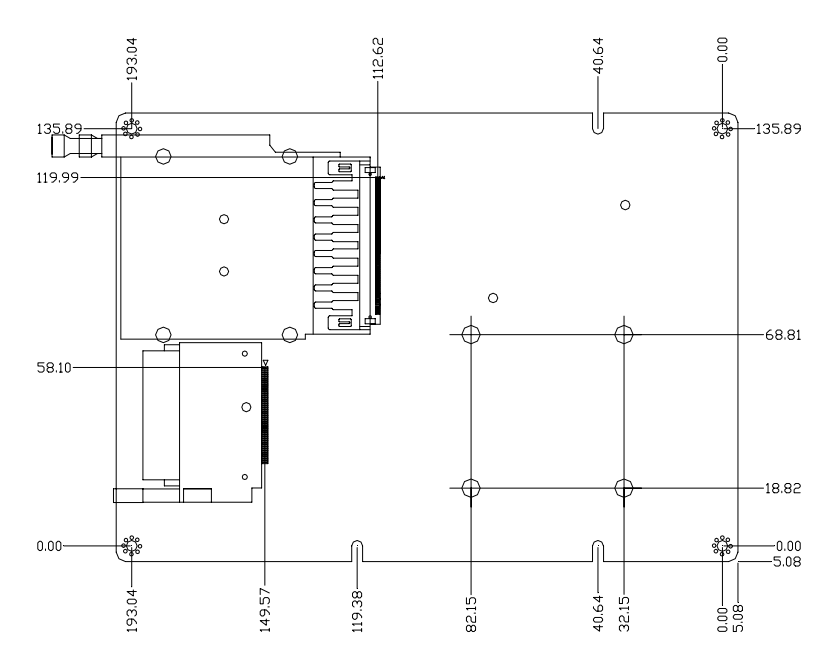

### 2.4 List of Jumpers

The board has a number of jumpers that allow you to configure your system to suit your application.

The table below shows the function of each of the board's jumpers:

| Label | Function                       |
|-------|--------------------------------|
| JP1   | ATX Power to AT Function       |
| JP2   | Audio Out Selection            |
| JP3   | LCD Voltage Selection          |
| JP4   | COM4 Ring/+5V/+12V Selection   |
| JP5   | COM3 Ring/+5V/+12V Selection   |
| JP6   | Clear CMOS                     |
| JP7   | LCD INVERTER Voltage Selection |

### Jumpers

### 2.5 List of Connectors

The board has a number of connectors that allow you to configure your system to suit your application. The table below shows the function of each board's connectors:

| Label | Function                                    |
|-------|---------------------------------------------|
| CN1   | TV_Out Connector                            |
| CN2   | Audio Connector (Audio 5.1 Channel /SPDIF)  |
| CN4   | LVDS Connector For 82852GM                  |
| CN5   | ATX Power Connector                         |
| CN6   | LVDS Connector For CH7017                   |
| CN7   | DVI Connector                               |
| CN8   | Audio Connector(Audio 2 Channel /Amplifier) |
| CN9   | LAN LED Connector                           |
| CN10  | COM1-4 Connector                            |
| CN11  | CPU Fan Connector                           |
| CN12  | Digital I/O-1 Connector                     |
| CN13  | Digital I/O-2 Connector                     |
| CN16  | System Fan Connector                        |
| CN17  | IrDA Connector                              |
| CN18  | Internal Keyboard and Mouse Connector       |
| CN19  | Front Panel Connector                       |
| CN20  | LCD Inverter Connector                      |
| FDD1  | Floppy Connector                            |
| IDE1  | EIDE Connector                              |

### Connectors

Chapter 2 Quick Installation Guide 2-9

| VGA1    | VGA Display Connector             |
|---------|-----------------------------------|
| LPT1    | LPT Port Connector                |
| USB1    | USB 0/1Connector                  |
| USB2    | USB 2/3 Connector                 |
| LAN1    | 10/100 Base-TX Ethernet Connector |
| PCI1    | PCI Slot                          |
| MPCI1   | Mini PCI Slot                     |
| PCMCIA1 | PCMCIA Slot                       |
| DIMM1   | DDR DIMM Slot                     |
| CFD1    | CompactFlash Socket               |

### 2.6 Setting Jumpers

You configure your card to match the needs of your application by setting jumpers. A jumper is the simplest kind of electric switch. It consists of two metal pins and a small metal clip (often protected by a plastic cover) that slides over the pins to connect them. To "close" a jumper you connect the pins with the clip.

To "open" a jumper you remove the clip. Sometimes a jumper will have three pins, labeled 1, 2 and 3. In this case you would connect either pins 1 and 2 or 2 and 3.

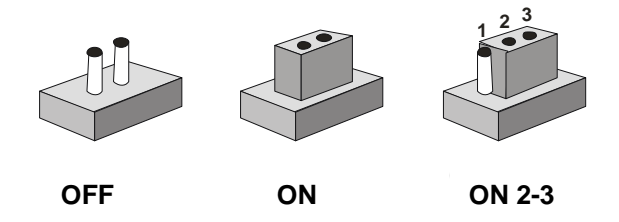

A pair of needle-nose pliers may be helpful when working with jumpers.

If you have any doubts about the best hardware configuration for your application, contact your local distributor or sales representative before you make any change.

Generally, you simply need a standard cable to make most connections.

### 2.7 ATX Emulation AT Power Selection (JP1)

| JP1 | Function      |  |
|-----|---------------|--|
| ON  | AT            |  |
| OFF | ATX (Default) |  |

### 2.8 Audio Out Selection (JP2)

| JP2      | Function               |
|----------|------------------------|
| 1-3, 2-4 | W/O Amplifier          |
| 3-5, 4-6 | W/ Amplifier (Default) |

### 2.9 LCD Voltage Selection (JP3)

| JP3 | Function             | Voltage         |
|-----|----------------------|-----------------|
| 1-3 | LVDS-LCD for 82852GM | +5V             |
| 2-4 | LVDS-LCD for CH7017  | +5V             |
| 3-5 | LVDS-LCD for 82852GM | +3.3V (Default) |
| 4-6 | LVDS-LCD for CH7017  | +3.3V (Default) |

### 2.10 COM4 Ring/+5V/+12V Selection (JP4)

| JP4 | Function       |
|-----|----------------|
| 1-2 | +12V           |
| 3-4 | +5V            |
| 5-6 | Ring (Default) |

### 2.11 COM3 Ring/+5V/+12V Selection (JP5)

| JP5 | Function       |  |
|-----|----------------|--|
| 1-2 | +12V           |  |
| 3-4 | +5V            |  |
| 5-6 | Ring (Default) |  |

Chapter 2 Quick Installation Guide 2-12

### 2.12 Clear CMOS (JP6)

| JP6 | Function            |  |
|-----|---------------------|--|
| 1-2 | Protected (Default) |  |
| 2-3 | Clear               |  |

### 2.13 LCD Inverter Voltage Selection (JP7)

| JP7 | Function      |
|-----|---------------|
| 1-2 | +5V (Default) |
| 2-3 | +12V          |

### 2.14 TV\_Out Connector (CN1)

| Pin | Signal | Pin | Signal |
|-----|--------|-----|--------|
| 1   | Y      | 2   | CVBS   |
| 3   | GND    | 4   | GND    |
| 5   | С      | 6   | N.C.   |
| 7   | GND    | 8   | N.C.   |

### 2.15 Audio SPDIF Connector (CN2)

| Pin | Signal     | Pin | Signal   |
|-----|------------|-----|----------|
| 1   | Front-R    | 2   | GND      |
| 3   | Front-L    | 4   | GND      |
| 5   | SURROUND-R | 6   | GND      |
| 7   | SURROUND-L | 8   | GND      |
| 9   | LFEOUT     | 10  | GND      |
| 11  | CENOUT     | 12  | GND      |
| 13  | SPDIFO-N   | 14  | SPDIFI-N |

### 2.16 LVDS Connector (CN4)

| Pin | Signal          | Pin | Signal         |
|-----|-----------------|-----|----------------|
| 1   | LVDS BKLEN      | 2   | LVDS BKLCTL    |
| 3   | PPVCC_1         | 4   | GND            |
| 5   | LVDS_TXLCLK (-) | 6   | LVDS_TXLCLK(+) |
| 7   | PPVCC_1         | 8   | GND            |
| 9   | LVDS_TXL0(-)    | 10  | LVDS_TXL0(+)   |
| 11  | LVDS_TXL1(-)    | 12  | LVDS_TXL1(+)   |
| 13  | LVDS_TXL2(-)    | 14  | LVDS_TXL2(+)   |
| 15  | LVDS_TXL3(-)    | 16  | LVDS_TXL3(+)   |
| 17  | LVDS_DDCPDATA   | 18  | LVDS_DDCPCLK   |
| 19  | LVDS_TXU0(-)    | 20  | LVDS_TXU0(+)   |
| 21  | LVDS_TXU1(-)    | 22  | LVDS_TXU1(+)   |
| 23  | LVDS_TXU2(-)    | 24  | LVDS_TXU2(+)   |
| 25  | LVDS_TXU3(-)    | 26  | LVDS_TXU3(+)   |
| 27  | PPVCC_1         | 28  | GND            |
| 29  | LVDS_TXUCLK(-)  | 30  | LVDS_TXUCLK(+) |

### 2.17 ATX Power Connector (CN5)

| Signal | Pin                                                                                                    | Signal                                                                                                    |
|--------|----------------------------------------------------------------------------------------------------|----------------------------------------------------------------------------------------------------|
| +3.3V  | 2                                                                                                    | +3.3V                                                                                                    |
| GND    | 4                                                                                                    | +5V                                                                                                    |
| GND    | 6                                                                                                    | +5V                                                                                                    |
| GND    | 8                                                                                                    | POWER OK                                                                                                    |
| +5VSB  | 10                                                                                                    | +12V                                                                                                    |
| +3.3V  | 12                                                                                                    | -12V                                                                                                    |
| GND    | 14                                                                                                    | PS_ON                                                                                                    |
|        | Signal           +3.3V           GND           GND           GND           +5VSB           +3.3V           GND | Signal         Pin           +3.3V         2           GND         4           GND         6           GND         8           +5VSB         10           +3.3V         12           GND         14 |

| Compact Board |
|---------------|
|---------------|

| 15 | GND | 16 | GND |
|----|-----|----|-----|
| 17 | GND | 18 | -5V |
| 19 | +5V | 20 | +5V |
|    |     |    |     |

### 2.18 LVDS Connector For CH7017 (CN6)

| Pin | Signal          | Pin | Signal         |
|-----|-----------------|-----|----------------|
| 1   | LVDS BKLEN      | 2   | LVDS BKLCTL    |
| 3   | PPVCC_1         | 4   | GND            |
| 5   | LVDS_TXLCLK (-) | 6   | LVDS_TXLCLK(+) |
| 7   | PPVCC_1         | 8   | GND            |
| 9   | LVDS_TXL0(-)    | 10  | LVDS_TXL0(+)   |
| 11  | LVDS_TXL1(-)    | 12  | LVDS_TXL1(+)   |
| 13  | LVDS_TXL2(-)    | 14  | LVDS_TXL2(+)   |
| 15  | LVDS_TXL3(-)    | 16  | LVDS_TXL3(+)   |
| 17  | LVDS_DDCPDATA   | 18  | LVDS_DDCPCLK   |
| 19  | LVDS_TXU0(-)    | 20  | LVDS_TXU0(+)   |
| 21  | LVDS_TXU1(-)    | 22  | LVDS_TXU1(+)   |
| 23  | LVDS_TXU2(-)    | 24  | LVDS_TXU2(+)   |
| 25  | LVDS_TXU3(-)    | 26  | LVDS_TXU3(+)   |
| 27  | PPVCC_1         | 28  | GND            |
| 29  | LVDS_TXUCLK(-)  | 30  | LVDS_TXUCLK(+) |

### 2.19 DVI Connector (CN7)

| Pin | Signal     | Pin | Signal     |
|-----|------------|-----|------------|
| 1   | DVI TD1(+) | 2   | DVI TD1(-) |
| 3   | GND        | 4   | GND        |
| 5   | DVI_TDC(+) | 6   | DVI_TDC(-) |
| 7   | GND        | 8   | +5V        |

Chapter 2 Quick Installation Guide 2-15

|    | Compact Board |    | P C M - 8 1 5 0 |
|----|---------------|----|-----------------|
| 9  | HPDET         | 10 | +5V             |
| 11 | DVI_TD2(+)    | 12 | DVI+TD2(-)      |
| 13 | GND           | 14 | GND             |
| 15 | DVI_TD0(+)    | 16 | DVI_TD0(-)      |
| 17 | N.C.          | 18 | N.C.            |
| 19 | MDVI_DATA     | 20 | MDVI_CLK        |

### 2.20 Audio Connector (CN8)

| Pin | Signal       | Pin | Signal       |
|-----|--------------|-----|--------------|
| 1   | MIC IN       | 2   | MIC +2.5V    |
| 3   | LINE_IN_GND  | 4   | CD_GND       |
| 5   | LINE_IN_L    | 6   | CD_IN_L      |
| 7   | LINE_IN_R    | 8   | CD_GND       |
| 9   | LINE_IN_GND  | 10  | CD_IN_R      |
| 11  | LINE_OUT_L   | 12  | LINE_OUT_R   |
| 13  | LINE_OUT_GND | 14  | LINE_OUT_GND |

### 2.21 LAN LED Connector (CN9)

| Pin | Signal                   | Pin | Signal                   |
|-----|--------------------------|-----|--------------------------|
| 1   | Link/Active LED (+)      | 2   | Link/ Active LED (-)     |
| 3   | Speed 100Base-TX LED (+) | 4   | Speed 100Base-TX LED (-) |
| 5   | Speed 1000Base-T LED (+) | 6   | Speed 1000Base-T LED (-) |

### 2.22 COM 1/2/3/4 Connector (CN10)

| Pin | Signal | Pin | Signal |  |
|-----|--------|-----|--------|--|
| 1   | DCD1   | 2   | DSR1   |  |
| 3   | RXD1   | 4   | RTS1   |  |
| 5   | TXD1   | 6   | CTS1   |  |

|    | Compact Board              |    | PCM-8150          |
|----|----------------------------|----|-------------------|
| 7  | DTR1                       | 8  | RI1               |
| 9  | GND                        | 10 | N.C.              |
| 11 | DCD2<br>(422TXD-/485DATA-) | 12 | DSR2<br>(422/485) |
| 13 | RXD2 (422RXD+)             | 14 | RTS2              |
| 15 | TXD2<br>(422TXD+/485DATA+) | 16 | CTS2              |
| 17 | DTR2 (422RXD-)             | 18 | RI2               |
| 19 | GND                        | 20 | N.C.              |
| 21 | DCD3                       | 22 | DSR3              |
| 23 | RXD3                       | 24 | RTS3              |
| 25 | TXD3                       | 26 | CTS3              |
| 27 | DTR3                       | 28 | RI3/ +5V/ +12V    |
| 29 | GND                        | 30 | N.C.              |
| 31 | DCD4                       | 32 | DSR4              |
| 33 | RXD4                       | 34 | RTS4              |
| 35 | TXD4                       | 36 | CTS4              |
| 37 | DTR4                       | 38 | RI4/ +5V/ +12V    |
| 39 | GND                        | 40 | N.C.              |

### 2.23 CPU Fan Connector (CN11)

| Pin | Signal      |
|-----|-------------|
| 1   | GND         |
| 2   | +5V         |
| 3   | Speed Sense |

### 2.24 Digital I/O-1 Connector (CN12) Address=801H

| Pin | Signal | Pin | Signal |  |
|-----|--------|-----|--------|--|
| 1   | DIO1-1 | 2   | DIO1-2 |  |
| 3   | DIO1-3 | 4   | DIO1-4 |  |

Chapter 2 Quick Installation Guide 2-17

|   | Compact Board |    | PCM-8150 |
|---|---------------|----|----------|
|   |               |    |          |
| 5 | DIO1-5        | 6  | DIO1-6   |
| 7 | DIO1-7        | 8  | DIO1-8   |
| 9 | +5V           | 10 | GND      |
| - |               |    |          |

| BIOS Setting | Connector Definition | Address | IT8712 GPIO Setting |
|--------------|----------------------|---------|---------------------|
| DIO1-1       | CN13 Pin 1           | Bit 7   | U38 Pin 28 (GPIO17) |
| DIO1-2       | CN13 Pin 2           | Bit 6   | U38 Pin 29 (GPIO16) |
| DIO1-3       | CN13 Pin 3           | Bit 5   | U38 Pin 30 (GPIO15) |
| DIO1-4       | CN13 Pin 4           | Bit 4   | U38 Pin 31 (GPIO14) |
| DIO1-5       | CN13 Pin 5           | Bit 3   | U38 Pin 32 (GPIO13) |
| DIO1-6       | CN13 Pin 6           | Bit 2   | U38 Pin 33 (GPIO12) |
| DIO1-7       | CN13 Pin 7           | Bit 1   | U38 Pin 34 (GPIO11) |
| DIO1-8       | CN13 Pin 8           | Bit 0   | U38 Pin 84 (GPIO10) |

### 2.25 Digital I/O-2 Connector (CN13) Address=800H

| Pin | Signal | Pin | Signal |
|-----|--------|-----|--------|
| 1   | DIO2-1 | 2   | DIO2-2 |
| 3   | DIO2-3 | 4   | DIO2-4 |
| 5   | DIO2-5 | 6   | DIO2-6 |
| 7   | DIO2-7 | 8   | DIO2-8 |
| 9   | +5V    | 10  | GND    |

| BIOS Setting | Connector Definition | Address | IT8712 GPIO Setting  |
|--------------|----------------------|---------|----------------------|
| DIO2-1       | CN12 Pin 1           | Bit 7   | U38 Pin 20 (GPIO 27) |
| DIO2-2       | CN12 Pin 2           | Bit 6   | U38 Pin 21 (GPIO 26) |
| DIO2-3       | CN12 Pin 3           | Bit 5   | U38 Pin 22 (GPIO 25) |

| Compact Board |            | P C M - 8 1 5 0 |                      |  |
|---------------|------------|-----------------|----------------------|--|
| 0102-4        | CN12 Pin 4 | Bit 4           | U38 Pin 23 (GPIO 24) |  |
| DIO2-5        | CN12 Pin 5 | Bit 3           | U38 Pin 22 (GPIO 23) |  |
| DIO2-6        | CN12 Pin 6 | Bit 2           | U38 Pin 23 (GPIO 22) |  |
| DIO2-7        | CN12 Pin 7 | Bit 1           | U38 Pin 24 (GPIO 21) |  |
| DIO2-8        | CN12 Pin 8 | Bit 0           | U38 Pin 25 (GPIO 20) |  |

### 2.26 System Fan Connector (CN16)

| Pin | Signal      |
|-----|-------------|
| 1   | GND         |
| 2   | +5V         |
| 3   | Speed Sense |

### 2.27 IrDA Connector (CN17)

| Pin | Signal |
|-----|--------|
| 1   | +5V    |
| 2   | N.C.   |
| 3   | IRRX   |
| 4   | GND    |
| 5   | IRTX   |

### 2.28 Internal Keyboard and Mouse Connector (CN18)

| Pin | Signal  | Pin | Signal |
|-----|---------|-----|--------|
| 1   | KB DATA | 2   | KB CLK |
| 3   | GND     | 4   | +5V    |
| 5   | MS_DATA | 6   | MS_CLK |
| 7   | N.C.    | 8   |        |

### 2.29 Front Panel Connector (CN19)

| Pin | Signal              | Pin | Signal              |
|-----|---------------------|-----|---------------------|
| 1   | Power On Button (-) | 2   | Power On Button (+) |
| 3   | IDE LED (-)         | 4   | IDE LED (+)         |
| 5   | External Buzzer (-) | 6   | External Buzzer (+) |
| 7   | Power LED (-)       | 8   | Power LED (+)       |
| 9   | Reset Switch (-)    | 10  | Reset Switch (+)    |

### 2.30 LCD Inverter Connector (CN20)

| Pin | Signal                         |
|-----|--------------------------------|
| 1   | VCC of LCD Inverter (+5V/+12V) |
| 2   | Adjust backlight               |
| 3   | GND                            |
| 4   | GND                            |
| 5   | ENBKL                          |

### 2.31 Floppy Connector (FDD1)

| Pin | Signal | Pin | Signal           |
|-----|--------|-----|------------------|
| 1   | GND    | 2   | # REDWC          |
| 3   | GND    | 4   | N.C.             |
| 5   | GND    | 6   | # DS1            |
| 7   | GND    | 8   | # INDEX          |
| 9   | GND    | 10  | # MOTOR A        |
| 11  | GND    | 12  | # DRIVE SELECT B |
| 13  | GND    | 14  | # DRIVE SELECT A |
| 15  | GND    | 16  | # MOTOR B        |
| 17  | GND    | 18  | # DIR            |

|    | Compact Board |    | PCM-8150        |
|----|---------------|----|-----------------|
|    | 0.15          |    |                 |
| 19 | GND           | 20 | # STEP          |
| 21 | GND           | 22 | # WRITE DATA    |
| 23 | GND           | 24 | # WRITE GATE    |
| 25 | GND           | 26 | # TRACK0        |
| 27 | GND           | 28 | # WRITE PROTECT |
| 29 | GND           | 30 | # READ DATA     |
| 31 | GND           | 32 | # SIDE1         |
| 33 | GND           | 34 | # DISK CHANGE   |

### 2.32 EIDE Connector (IDE1)

| Pin | Signal    | Pin | Signal      |
|-----|-----------|-----|-------------|
| 1   | IDE RESET | 2   | GND         |
| 3   | DATA7     | 4   | DATA 8      |
| 5   | DATA6     | 6   | DATA9       |
| 7   | DATA5     | 8   | DATA10      |
| 9   | DATA4     | 10  | DATA11      |
| 11  | DATA3     | 12  | DATA12      |
| 13  | DATA2     | 14  | DATA13      |
| 15  | DATA1     | 16  | DATA14      |
| 17  | DATA0     | 18  | DATA15      |
| 19  | GND       | 20  | N.C.        |
| 21  | REQ       | 22  | GND         |
| 23  | IO WRITE  | 24  | GND         |
| 25  | IO READ   | 26  | GND         |
| 27  | IO READY  | 28  | GND         |
| 29  | DACK      | 30  | GND         |
| 31  | IRQ14     | 32  | N.C.        |
| 33  | ADDR1     | 34  | UDMA DETECT |

Chapter 2 Quick Installation Guide 2-21

|    | Compact Board | P C M - 8150 |       |  |
|----|---------------|--------------|-------|--|
|    |               |              |       |  |
| 35 | ADDR0         | 36           | ADDR2 |  |
| 37 | CS#1          | 38           | CS#3  |  |
| 39 | LED           | 40           | GND   |  |
| -  |               |              |       |  |

### 2.33 VGA Display Connector (VGA1)

| Pin | Signal | Pin | Signal |
|-----|--------|-----|--------|
| 1   | RED    | 2   | VGAVCC |
| 3   | GREEN  | 4   | GND    |
| 5   | BLUE   | 6   | N.C.   |
| 7   | N.C.   | 8   | SDATA  |
| 9   | GND    | 10  | Н      |
| 11  | GND    | 12  | V      |
| 13  | GND    | 14  | SCLK   |
| 15  | GND    | 16  | N.C.   |

### 2.34 LPT Port Connector (LPT1)

| Signal  | Pin                                                                                                    | Signal                                                                                                    |
|---------|----------------------------------------------------------------------------------------------------|----------------------------------------------------------------------------------------------------|
| #STROBE | 2                                                                                                    | # AFD                                                                                                    |
| DATA0   | 4                                                                                                    | # ERROR                                                                                                    |
| DATA1   | 6                                                                                                    | # INIT                                                                                                    |
| DATA2   | 8                                                                                                    | # SLIN                                                                                                    |
| DATA3   | 10                                                                                                    | GND                                                                                                    |
| DATA4   | 12                                                                                                    | GND                                                                                                    |
| DATA5   | 14                                                                                                    | GND                                                                                                    |
| DATA6   | 16                                                                                                    | GND                                                                                                    |
| DATA7   | 18                                                                                                    | GND                                                                                                    |
| #ACK    | 20                                                                                                    | GND                                                                                                    |
| BUSY    | 22                                                                                                    | GND                                                                                                    |
|         | #STROBE<br>DATA0<br>DATA1<br>DATA2<br>DATA3<br>DATA3<br>DATA4<br>DATA5<br>DATA6<br>DATA7<br>#ACK<br>BUSY | #STROBE       2         DATA0       4         DATA1       6         DATA2       8         DATA3       10         DATA4       12         DATA5       14         DATA6       16         DATA7       18         #ACK       20         BUSY       22 |

|    | Compact Board |    | PCM-8150 |
|----|---------------|----|----------|
|    |               |    |          |
| 23 | PE            | 24 | GND      |
| 25 | SELECT        | 26 | N.C.     |

### 2.35 USB Connector (USB1)

| Pin | Signal   | Pin | Signal   |
|-----|----------|-----|----------|
| 1   | +5V      | 2   | GND      |
| 3   | USBD0(-) | 4   | GND      |
| 5   | USBD0(+) | 6   | USBD1(+) |
| 7   | GND      | 8   | USBD1(-) |
| 9   | GND      | 10  | +5V      |

### 2.36 USB Connector (USB2)

| Pin | Signal   | Pin | Signal   |
|-----|----------|-----|----------|
| 1   | +5V      | 2   | GND      |
| 3   | USBD2(-) | 4   | GND      |
| 5   | USBD2(+) | 6   | USBD3(+) |
| 7   | GND      | 8   | USBD3(-) |
| 9   | GND      | 10  | +5V      |

### Below Table for China RoHS Requirements 产品中有毒有害物质或元素名称及含量

### AAEON Main Board/ Daughter Board/ Backplane

|                                                              |      |      | 有毒   | 有害物质或    | 成元素   |        |
|--------------------------------------------------------------|------|------|------|----------|-------|--------|
| 部件名称                                                         | 铅    | 汞    | 镉    | 六价铬      | 多溴联苯  | 多溴二苯醚  |
|                                                              | (Pb) | (Hg) | (Cd) | (Cr(VI)) | (PBB) | (PBDE) |
| 印刷电路板                                                        | ~    | 0    | 0    | 0        | 0     | 0      |
| 及其电子组件                                                       |      | 0    | 0    | 0        | 0     | 0      |
| 外部信号                                                         | ~    | 0    | 0    |          | 0     | 0      |
| 连接器及线材                                                       | ^    | 0    | 0    | 0        | 0     | 0      |
|                                                              |      |      |      |          |       |        |
|                                                              |      |      |      |          |       |        |
|                                                              |      |      |      |          |       |        |
|                                                              |      |      |      |          |       |        |
|                                                              |      |      |      |          |       |        |
|                                                              |      |      |      |          |       |        |
|                                                              |      |      |      |          |       |        |
|                                                              |      |      |      |          |       |        |
| O:表示该有毒有害物质在该部件所有均质材料中的含量均在<br>SJ/T 11363-2006标准规定的限量要求以下。   |      |      |      |          |       |        |
| X:表示该有毒有害物质至少在该部件的某一均质材料中的含量超出<br>SJ/T 11363-2006 标准规定的限量要求。 |      |      |      |          |       |        |

备注:此产品所标示之环保使用期限,系指在一般正常使用状况下。

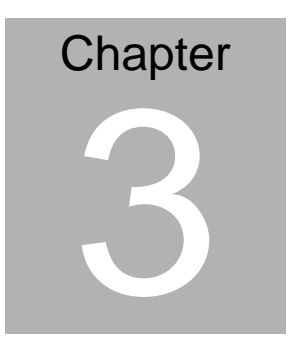

### Award BIOS Setup

Chapter 3 Award BIOS Setup 3-1

### 3.1 System Test and Initialization

These routines test and initialize board hardware. If the routines encounter an error during the tests, you will either hear a few short beeps or see an error message on the screen. There are two kinds of errors: fatal and non-fatal. The system can usually continue the boot up sequence with non-fatal errors. Non-fatal error messages usually appear on the screen along with the following instructions:

Press <F1> to RESUME

Write down the message and press the F1 key to continue the boot up sequence.

### System configuration verification

These routines check the current system configuration against the values stored in the CMOS memory. If they do not match, the program outputs an error message. You will then need to run the BIOS setup program to set the configuration information in memory.

There are three situations in which you will need to change the CMOS settings:

- 1. You are starting your system for the first time
- 2. You have changed the hardware attached to your system
- 3. The CMOS memory has lost power and the configuration information has been erased.

The PCM-8150 CMOS memory has an integral lithium battery backup for data retention. However, you will need to replace the complete unit when it finally runs down.

### 3.2 Award BIOS Setup

Awards BIOS ROM has a built-in Setup program that allows users to modify the basic system configuration. This type of information is stored in battery-backed CMOS RAM so that it retains the Setup information when the power is turned off.

### **Entering Setup**

Power on the computer and press <Del> immediately. This will allow you to enter Setup.

| Phoenix - AwardBIOS                                                                                                    | CMOS Setup Utility                                                                                                    |  |
|----------------------------------------------------------------------------------------------------|----------------------------------------------------------------------------------------------------|--|
| <ul> <li>Standard CMOS Features</li> <li>Advanced BIOS Features</li> <li>Advanced Chipset Features</li> <li>Integrated Peripherals</li> <li>Power Management Setup</li> <li>PnP/PCI Configurations</li> <li>PC Health Status</li> </ul> | <ul> <li>Frequency/Voltage Control</li> <li>Load Fail-Safe Defaults</li> <li>Load Optimized Defaults</li> <li>Set Supervisor Password</li> <li>Set User Password</li> <li>Save &amp; Exit Setup</li> <li>Exit Without Saving</li> </ul> |  |
| Esc : Quit<br>F10 : Save & Exit Setup<br>Time, Date, Hard Disk Type                                                                                                    |                                                                                                    |  |

### **Standard CMOS Features**

Use this menu for basic system configuration. (Date, time, IDE, etc.)

### **Advanced BIOS Features**

Use this menu to set the advanced features available on your system.

### **Advanced Chipset Features**

Use this menu to change the values in the chipset registers and optimize your system performance.

### **Integrated Peripherals**

Use this menu to specify your settings for integrated peripherals. (Primary slave, secondary slave, keyboard, mouse etc.)

### **Power Management Setup**

Use this menu to specify your settings for power management. (HDD power down, power on by ring, KB wake up, etc.)

### **PnP/PCI** Configurations

This entry appears if your system supports PnP/PCI.

### **PC Health Status**

This menu allows you to set the shutdown temperature for your system.

### Frequency/Voltage Control

Use this menu to specify your settings for auto detect DIMM/PCI clock and spread spectrum.

### Load Fail-Safe Defaults

Use this menu to load the BIOS default values for the minimal/stable performance for your system to operate.

### Load Optimized Defaults

Use this menu to load the BIOS default values that are factory settings for optimal performance system operations.

While AWARD has designated the custom BIOS to maximize performance, the factory has the right to change these defaults to meet their needs.

### Set Supervisor/User Password

Use this menu to set Supervisor/User Passwords.

### Save and Exit Setup

Save CMOS value changes to CMOS and exit setup.

### **Exit Without Saving**

Abandon all CMOS value changes and exit setup.

You can refer to the "AAEON BIOS Item Description.pdf" file in the CD for the meaning of each setting in this chapter.

**Compact Board** 

PCM-8150

## Chapter

### Driver Installation

Chapter 4 Driver Installation 4-1

### OS Support For Microsoft<sup>®</sup> Windows<sup>®</sup> 2000, Windows<sup>®</sup> XP only

The PCM-8150 comes with a CD-ROM that contains most of drivers and utilities of your needs.

### Please follow the sequence below to install the drivers:

Step 1 – Install Intel<sup>®</sup> Chipset Software Installation Utility

Step 2 – Install Intel<sup>®</sup> Extreme Graphics Driver

Step 3 – Install Intel<sup>®</sup> LAN Driver

Step 4 – Install Realtek AC97 codec Driver

USB 2.0 Drivers are available for download using Windows<sup>®</sup> Update for both Windows<sup>®</sup> XP and Windows<sup>®</sup> 2000. For additional information regarding USB 2.0 support in Windows<sup>®</sup> XP and Windows<sup>®</sup> 2000, please visit www.microsoft.com/hwdev/usb/.

Please read instructions below for further detailed installations.

### 4.1 Installation:

Insert the PCM-8150 CD-ROM into the CD-ROM Drive. And install the drivers from Step 1 to Step 4 in order.

### Step 1 – Install Intel<sup>®</sup> Chipset Software Installation Utility

- 1. Click on the *Intel<sup>®</sup> Chipset Software Installation Utility* folder and then double click on the *infinst\_autol.exe.*
- 2. Follow the instructions that the window shows you.
- 3. The system will help you install the driver automatically.

### Step 2 – Install Intel<sup>®</sup> Extreme Graphics Driver

- Click on the Intel<sup>®</sup> Extreme Graphics Driver folder and then double click on the SETUP.exe.
- 2. Follow the instructions that the window shows you.
- 3. The system will help you install the driver automatically.

Remark: You can choose the different display ways by pressing

below hot key

C+A+F1 = CRT, C+A+F2=LCD, C+A+F3=TV, C+A+F4=DVI, C+A+F12=Graphic Control Panel

### Step 3 – Install Intel<sup>®</sup> LAN Driver

There're two folders after you enter the 'Step 3' folder. You can install either *Intel<sup>®</sup> LAN 82551er Driver* or *Intel<sup>®</sup> LAN 825xx Driver* in terms of the board you purchased.

### Intel<sup>®</sup> LAN 82551er Driver

1. Double click on the 82551ER exe. before you key in the

path where you want the unzipped files place on and then click on Unzip button.

- 2. Click on Start, Settings, Control Panel and System button in order.
- 3. Select Device Manager under the Hardware category.
- 4. Double click on the **Ethernet controller** and select **reinstall Driver** button under the **General** category.
- 5. Click **Next** twice and tick the **Specify a location** option.
- 6. Click **Next** and choose a route where you want place the folders on before you click on **open**.
- 7. Click **Next**, **Yes** and **Finish** button in order, and the window will show you how to finish the installation process.

### Intel<sup>®</sup> LAN 825xx Driver

- 1. Click on the *Intel<sup>®</sup> LAN 825xx Driver* folder and then double click on the *pro2kxp.exe.*
- 2. Follow the instructions that the window shows you.
- 3. The system will help you install the driver automatically.

### Step 4 – Install Realtek AC97 Codec Driver

- 1. Click on the *Realtek AC97 codec Driver* folder and then double click on the *wdm\_a367.exe*
- 2. Follow the instructions that the window shows you.
- 3. The system will help you install the driver automatically.

### Appendix A

### Programming the Watchdog Timer

Appendix A Programming the Watchdog Timer A-1

### A.1 Programming

PCM-8150 utilizes ITE 8712 chipset as its watchdog timer controller.

Below are the procedures to complete its configuration and the AAEON initial watchdog timer program is also attached based on which you can develop customized program to fit your application.

### **Configuring Sequence Description**

After the hardware reset or power-on reset, the ITE 8712 enters the normal mode with all logical devices disabled except KBC. The initial state (enable bit ) of this logical device (KBC) is determined by the state of pin 121 (DTR1#) at the falling edge of the system reset during power-on reset.

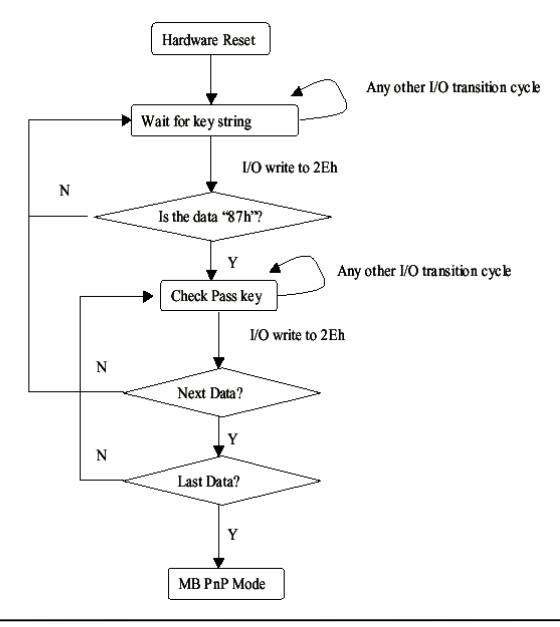

Appendix A Programming the Watchdog Timer A-2

There are three steps to complete the configuration setup: (1) Enter the MB PnP Mode; (2) Modify the data of configuration registers; (3) Exit the MB PnP Mode. Undesired result may occur if the MB PnP Mode is not exited normally.

### (1) Enter the MB PnP Mode

To enter the MB PnP Mode, four special I/O write operations are to be performed during Wait for Key state. To ensure the initial state of the key-check logic, it is necessary to perform four write operations to the Special Address port (2EH). Two different enter keys are provided to select configuration ports (2Eh/2Fh) of the next step.

|                     | Address Port | Data Port |
|---------------------|--------------|-----------|
| 87h, 01h, 55h, 55h: | 2Eh          | 2Fh       |

### (2) Modify the Data of the Registers

All configuration registers can be accessed after entering the MB PnP Mode. Before accessing a selected register, the content of Index 07h must be changed to the LDN to which the register belongs, except some Global registers.

### (3) Exit the MB PnP Mode

Set bit 1 of the configure control register (Index=02h) to 1 to exit the MB PnP Mode.

### WatchDog Timer Configuration Registers

### LDN Index R/W Reset Configuration Register or Action

| All | 02H | W            | N/A         | Configure Control                   |
|-----|-----|--------------|-------------|-------------------------------------|
| 07H | 71H | R/W          | 00H         | WatchDog Timer Control Register     |
| 07H | 72H | R/W<br>ter   | 00H         | WatchDog Timer Configuration Regis- |
| 07H | 73H | R/W<br>Regis | 00H<br>ster | WatchDog Timer Time-out Value       |

### Configure Control (Index=02h)

This register is write only. Its values are not sticky; that is to say, a hardware reset will automatically clear the bits, and does not require the software to clear them.

## Bit Description 7-2 Reserved 1 Returns to the Wait for Key state. This bit is used when the configuration sequence is completed 0 Resets all logical devices and restores configuration registers to their power-on states.

### WatchDog Timer Control Register (Index=71h, Default=00h)

| Bit | Description                                                       |
|-----|-------------------------------------------------------------------|
| 7   | WDT is reset upon a CIR interrupt                                 |
| 6   | WDT is reset upon a KBC (mouse) interrupt                         |
| 5   | WDT is reset upon a KBC (keyboard) interrupt                      |
| 4   | WDT is reset upon a read or a write to the Game Port base address |
| 3-2 | Reserved                                                          |
| 1   | Force Time-out. This bit is self-clearing                         |
| 0   | WDT Status                                                        |
|     | 1: WDT value reaches 0.                                           |
|     | 0: WDT value is not 0                                             |

### WatchDog Timer Configuration Register (Index=72h, Default=00h) Bit Description

| 7   | WDT Time-out value select                          |
|-----|----------------------------------------------------|
|     | 1: Second                                          |
|     | 0: Minute                                          |
| 6   | WDT output through KRST (pulse) enable             |
| 5-4 | Reserved                                           |
| 3-0 | Select the interrupt level <sup>Note</sup> for WDT |

### WatchDog Timer Time-out Value Register (Index=73h, Default=00h)

### Bit Description

| 7-0 WDT | Time-out | value | 7-0 |
|---------|----------|-------|-----|
|---------|----------|-------|-----|

### A.2 IT8712 Watchdog Timer Initial Program

.MODEL SMALL

.CODE

### Main:

CALL Enter\_Configuration\_mode

CALL Check\_Chip

mov cl, 7

call Set\_Logic\_Device

;time setting

mov cl, 10 ; 10 Sec

dec al

Watch\_Dog\_Setting:

;Timer setting mov al, cl mov cl, 73h call Superio\_Set\_Reg ;Clear by keyboard or mouse interrupt mov al, 0f0h mov cl, 71h call Superio\_Set\_Reg ;unit is second. mov al, 0C0H mov cl, 72h call Superio\_Set\_Reg ; game port enable mov cl, 9 call Set\_Logic\_Device

Initial\_OK: CALL Exit\_Configuration\_mode MOV AH,4Ch INT 21h

Enter\_Configuration\_Mode PROC NEAR MOV SI,WORD PTR CS:[Offset Cfg\_Port]

MOV DX,02Eh MOV CX,04h Init\_1: MOV AL,BYTE PTR CS:[SI] OUT DX,AL INC SI LOOP Init\_1 RET Enter\_Configuration\_Mode ENDP Exit\_Configuration\_Mode PROC NEAR

MOV AX,0202h

CALL Write\_Configuration\_Data

Appendix A Programming the Watchdog Timer A-7

RET

Exit\_Configuration\_Mode ENDP

Check\_Chip PROC NEAR

MOV AL,20h CALL Read\_Configuration\_Data CMP AL,87h JNE Not\_Initial

MOV AL,21h CALL Read\_Configuration\_Data CMP AL,12h JNE Not\_Initial

Need\_Initial:

STC

RET

Not\_Initial:

CLC

RET

Check\_Chip ENDP

Read\_Configuration\_Data PROC NEAR

MOV DX,WORD PTR CS:[Cfg\_Port+04h]

OUT DX,AL

MOV DX,WORD PTR CS:[Cfg\_Port+06h] IN AL,DX RET Read\_Configuration\_Data ENDP

Write\_Configuration\_Data PROC NEAR MOV DX,WORD PTR CS:[Cfg\_Port+04h] OUT DX,AL XCHG AL,AH MOV DX,WORD PTR CS:[Cfg\_Port+06h] OUT DX,AL RET Write\_Configuration\_Data ENDP

Superio\_Set\_Reg proc near push ax MOV DX,WORD PTR CS:[Cfg\_Port+04h] mov al,cl out dx,al pop ax inc dx out dx,al ret Superio\_Set\_Reg endp.Set\_Logic\_Device proc near Set\_Logic\_Device proc near push ax push cx xchg al,cl mov cl,07h call Superio\_Set\_Reg pop cx pop ax ret Set\_Logic\_Device endp

;Select 02Eh->Index Port, 02Fh->Data Port Cfg\_Port DB 087h,001h,055h,055h

DW 02Eh,02Fh

.

### **END Main**

Note: Interrupt level mapping 0Fh-Dh: not valid 0Ch: IRQ12

03h: IRQ3 02h: not valid 01h: IRQ1 00h: no interrupt selected

### Appendix B

### I/O Information

Appendix B I/O Information B-1

### B.1 I/O Address Map

| Input/output (IO)                                                                                                    |
|----------------------------------------------------------------------------------------------------|
| - 😡 [00000000 - 0000000F] Direct memory access controller                                                                                                    |
|                                                                                                    |
|                                                                                                    |
| 🖳 😼 [00000020 - 00000021] Programmable interrupt controller                                                                                                    |
|                                                                                                    |
| 🖳 😼 [00000040 - 00000043] System timer                                                                                                    |
|                                                                                                    |
| [00000060 - 00000060] Standard 101/102-Key or Microsoft Natural PS/2 Keyboard                                                                                                    |
| [00000061 - 00000061] System speaker                                                                                                    |
| 3 [00000062 - 00000063] Motherboard resources                                                                                                    |
| [UUUUUUU64 - UUUUUU64] Standard IUI/IU2-Key or Microsoft Natural PS/2 Keyboard<br>[ICO0000065 - 00000065] Mathawkawa waawaaa                                                                                                    |
| [00000005 - 0000006] Motherboard resources                                                                                                    |
|                                                                                                    |
| [00000074 - 00000077] Notherboard resources                                                                                                    |
| [000000091 - 00000093] Motherboard resources                                                                                                    |
| [00000094 - 0000009F] Direct memory access controller                                                                                                    |
| 000000000 - 000000001 Programmable interrupt controller                                                                                                    |
| 000000A2 - 000000BF] Motherboard resources                                                                                                    |
| 000000C0 - 000000DF] Direct memory access controller                                                                                                    |
| 000000E0 - 000000EF] Motherboard resources                                                                                                    |
| 🔤 😨 [000000F0 - 000000FF] Numeric data processor                                                                                                    |
|                                                                                                    |
|                                                                                                    |
|                                                                                                    |
|                                                                                                    |
|                                                                                                    |
| [000002E8 - 000002EF] Communications Port (COM4)                                                                                                    |
| [000002F8 - 000002FF] Communications Port (COM2)                                                                                                    |
| [00000376 - 00000376] Secondary IDE Channel                                                                                                    |
| [00000378 - 0000037F] Printer Port (LPT1)                                                                                                    |
| [00000380 - 00000388] Intel(R) 82852/82855 GM/GME Graphics Controller                                                                                                    |
| [000003C0 - 000003DF] Intel(R) 82852/82855 GM/GME Graphics Controller                                                                                                    |
| [000003E8 - 000003EF] Communications Port (COM3)                                                                                                    |
| [000003F0 - 000003F5] Standard hoppy disk controller                                                                                                    |
| [000003F6 - 000003F6] Primary IDE Channel     [000003F7] Shandavd flanav dirk controllar                                                                                                    |
| [000003F7 - 000003F7] Standard hoppy disk controller                                                                                                    |
|                                                                                                    |
| [00000400 - 00000401] Motherboard resources                                                                                                    |
| [00000400 - 00000401] Hourierboard resources                                                                                                    |
| [00000300 - 00000311 ] Intel(x) 0200100/0001 Jindus Condibiler - 24C3                                                                                                    |
| [0000000 - 00000003] Motion Social Case                                                                                                    |
|                                                                                                    |
| [00000000 0000003E] Intel(R) 8255yER PCI Adapter                                                                                                    |
| [0000E000 - 0000E01E] Intel(R) 82801DB/DBM USB Universal Host Controller - 24C2                                                                                                    |
| € [0000E100 - 0000E11E] Intel(R) 82801DB(DBM USB Universal Host Controller - 24C4                                                                                                    |
| [0000E200 - 0000E207] Intel(R) 82852/82855 GM/GME Graphics Controller                                                                                                    |
| 0. [0000E400 - 0000E4FF] Realtek AC'97 Audio                                                                                                    |
| [0000E500 - 0000E53F] Realtek AC'97 Audio     [0000E500 - 0000E53F]     [0000E500 - 0000E53F]     [0000E53F]     [0000E53F]     [0000E |
| [0000F000 - 0000F00F] Intel(R) 82801DB Ultra ATA Storage Controller - 24CB                                                                                                    |
| [0000FC00 - 0000FCFF] Texas Instruments PCI-1420 CardBus Controller                                                                                                    |
| 📲 [0000FD00 - 0000FDFF] Texas Instruments PCI-1420 CardBus Controller                                                                                                    |
| [0000FE00 - 0000FEFF] Texas Instruments PCI-1420 CardBus Controller                                                                                                    |
| [0000FF00 - 0000FFFF] Texas Instruments PCI-1420 CardBus Controller                                                                                                    |
|                                                                                                    |

### **B.2 Memory Address Map**

| Memory .                                                                                                    |
|----------------------------------------------------------------------------------------------------|
|                                                                                                    |
| 2000A0000 - 000BFFFF] Intel(R) 82852/82855 GM/GME Graphics Controller                                                                   |
|                                                                                                    |
|                                                                                                    |
|                                                                                                    |
| 🗐 [000DE000 - 000DEFFF] Texas Instruments PCI-1420 CardBus Controller                                                                   |
| 🗐 [000DF000 - 000DFFFF] Texas Instruments PCI-1420 CardBus Controller                                                                   |
|                                                                                                    |
|                                                                                                    |
|                                                                                                    |
|                                                                                                    |
| [00100000 - 0DFEFFFF] System board                                                                                                    |
| [ODFF0000 - ODFFFFFF] System board                                                                                                    |
| [0E000000 - FEBFFFF] PCI bus                                                                                                    |
| D8000000 - DFFFFFFF] Intel(R) 82852/82855 GM/GME Graphics Controller                                                                    |
| FE0000000 - EZEFFEFET InteKR) 82852/82855 GM/GME Graphics Controller                                                                    |
| [E8000000 - E801FFFF] Intel(R) 8255xER PCI Adapter                                                                                      |
| F8030000 - F8030FEF1 Texas Instruments PCI-1420 CardBus Controller                                                                      |
| [E8035000 - E8035EEE] Texas Instruments PCI-1420 CardBus Controller                                                                     |
| E8034000 - E8034EEE Intel(R) 8255xER PCI Adapter                                                                                        |
| [E810000 - E817EEE] Intel(R) 82852/82855 GM/GME Graphics Controller                                                                     |
| E818000 - E81EFEET Totel(P) 82852/82855 GM/GME Graphics Controller                                                                      |
| E820000 - E82003E1 Intel(I/) 828810B/DB/DB/USB2 Enbanced Host Controller - 24/                                                          |
| Q [E0200000 - E0200011 ] Intel((r) 02001200/2011 0302 Enhanced Host Controller - 2 (Ct<br>0) [E8201000 - E82011EE] Realitek AC'97 Audio |
| [D00DE000 - D00DEEEE] Tevas Instruments PCI-1420 CardBus Controller                                                                     |
| [000E0000 - 000EEEEE] System board                                                                                                    |
| [000E0000 - 000E7EE] System board                                                                                                    |
| [000E8000 - 000EBEEE] System board                                                                                                    |
| 000FC000 - 000FFFFF1 System board                                                                                                    |
| [00100000 - 0DFEFFFF] System board                                                                                                    |
| [ODFF0000 - ODFFFFFF] System board                                                                                                    |
| [0E000000 - FEBFFFFF] PCI bus                                                                                                    |
| [D8000000 - DFFFFFF] Intel(R) 82852/82855 GM/GME Graphics Controller                                                                    |
|                                                                                                    |
| [E8000000 - E801FFFF] Intel(R) 8255xER PCI Adapter                                                                                      |
| 🔤 [E8030000 - E8030FFF] Texas Instruments PCI-1420 CardBus Controller                                                                   |
| 📕 [E8035000 - E8035FFF] Texas Instruments PCI-1420 CardBus Controller                                                                   |
| E803A000 - E803AFFF] Intel(R) 8255×ER PCI Adapter                                                                                       |
| [E8100000 - E817FFF] Intel(R) 82852/82855 GM/GME Graphics Controller                                                                    |
| E8180000 - E81FFFFF] Intel(R) 82852/82855 GM/GME Graphics Controller                                                                    |
| [E8200000 - E82003FF] Intel(R) 82801DB/DBM USB2 Enhanced Host Controller - 24CD                                                         |
| E8201000 - E82011FFJ Realtek AC'97 Audio                                                                                                |
| E8202000 - E82020FF] Realtek AC'97 Audio                                                                                                |
| [F6BFD000 - FABFCFFF] Texas Instruments PCI-1420 CardBus Controller                                                                     |
| [FADFD000 - FADFDFFF] Texas Instruments PCI-1420 Cardous Controller                                                                     |
| [FABELOUD - FEBELEFE] Texas Instruments PCI-1420 Cardbus Controller                                                                     |
| [FEDEEU00 - FEDEEFEF] Tetal(D) 92901DB Liltys ATA Storage Controller                                                                    |
| [FEC00000 - FECFFFF] Intel(K) 020010B Oltra ATA Storage Controller - 24CB                                                               |
| [FEEDODOD - FEEFEFE] System board                                                                                                    |
| [FEB00000 - FEB7EEE] System board                                                                                                    |
| FEB80000 - FEBEFEFE] Intel(r) 82802 Firmware Hub Device                                                                                 |
| FFF00000 - FFFFFFF1 System board                                                                                                    |
| Car Friedmann and Carl Carl Carl Carl Carl Carl Carl Carl                                                                               |

### **B.3 IRQ Mapping Chart**

### 🖃 🛄 Interrupt request (IRQ)

| — 🧕 (ISA) 0  | System timer                                              |
|--------------|-----------------------------------------------------------|
| 🧼 (ISA) 1    | Standard 101/102-Key or Microsoft Natural PS/2 Keyboard   |
| — 🍠 (ISA) 3  | Communications Port (COM2)                                |
| (ISA) 4      | Communications Port (COM1)                                |
| - 🔁 (ISA) 6  | Standard floppy disk controller                           |
| — 🛃 (ISA) 8  | System CMOS/real time clock                               |
| — 🛃 (ISA) 9  | Microsoft ACPI-Compliant System                           |
| — 🍠 (ISA) 10 | Communications Port (COM3)                                |
| — 🍠 (ISA) 11 | Communications Port (COM4)                                |
| — 🐚 (ISA) 12 | PS/2 Compatible Mouse                                     |
| — 😼 (ISA) 13 | Numeric data processor                                    |
| 🗃 (ISA) 14   | Primary IDE Channel                                       |
| - 🗃 (ISA) 15 | Secondary IDE Channel                                     |
| — 🧕 (PCI) 5  | Intel(R) 82801DB/DBM SMBus Controller - 24C3              |
| - 🕰 (PCI) 16 | Intel(R) 82801DB/DBM USB Universal Host Controller - 24C2 |
| 🧕 (PCI) 16   | Intel(R) 82852/82855 GM/GME Graphics Controller           |
| — 🥫 (PCI) 16 | Texas Instruments PCI-1420 CardBus Controller             |
| 📲 (PCI) 17   | Intel(R) 8255xER PCI Adapter                              |
| 🕘 (PCI) 17   | Realtek AC'97 Audio                                       |
| — 🔋 (PCI) 17 | Texas Instruments PCI-1420 CardBus Controller             |
| 🚔 (PCI) 19   | Intel(R) 82801DB/DBM USB Universal Host Controller - 24C4 |
| - 🕰 (PCI) 23 | Intel(R) 82801DB/DBM USB2 Enhanced Host Controller - 24CD |

### **B.4 DMA Channel Assignments**

|        |    | •                               |
|--------|----|---------------------------------|
| 🚞 Dire | ct | memory access (DMA)             |
| - 6    | 2  | Standard floppy disk controller |
| ···· 🧝 | 4  | Direct memory access controller |

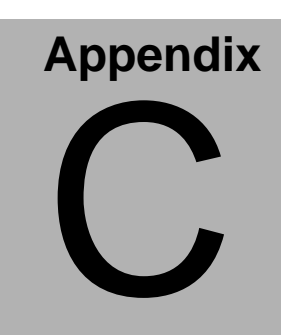

### **Mating Connector**

### C.1 List of Mating Connectors and Cables

The table notes mating connectors and available cables.

| Connector<br>Label | Function              | Mating Connector |                                    | Available<br>Cable           | Cable P/N  |
|--------------------|-----------------------|------------------|------------------------------------|------------------------------|------------|
|                    |                       | Vendor           | Model no                           |                              |            |
| CN1                | TV<br>Connector       | Neltron          | 2026B-08                           | TV Cable                     | 1700080180 |
| CN2                | Audio<br>Connector    | Neltron          | 2026B-14                           | Audio<br>5.1ch<br>Cable      | 1700140164 |
| CN4                | LVDS<br>Connector     | Hirose           | DF13-30DS-<br>1.25C                | N/A                          | N/A        |
| CN5                | ATX<br>Connector      | Neltron          | 2418HJ-20-<br>PHD                  | N/A                          | N/A        |
| CN7                | DVI<br>Connector      | Neltron          | 2026B-20                           | DVI Cable                    | 1700200200 |
| CN8                | Audio<br>Connector    | Neltron          | 2026B-14                           | Audio 2ch<br>Cable           | 1700140510 |
| CN9                | LAN LED<br>Connector  | Neltron          | 2226B-xx                           | N/A                          | N/A        |
| CN10               | COM port<br>Connector | Keen Top         | 1014 serial<br>FC socket<br>2.54mm | COM port<br>Cable            | 1701400180 |
| CN11               | Fan<br>Connnector     | Molex            | Housing<br>2695                    | N/A                          | N/A        |
| CN12               | GPIO<br>Connector     | Neltron          | 2026B-10                           | N/A                          | N/A        |
| CN13               | GPIO<br>Connector     | Neltron          | 2026B-10                           | N/A                          | N/A        |
| CN16               | Fan<br>Connnector     | Molex            | Housing<br>2695                    | N/A                          | N/A        |
| CN17               | IrDA<br>Connector     | Neltron          | 2226A-05                           | N/A                          | N/A        |
| CN18               | KB&MS<br>Connector    | Neltron          | 2226B-08                           | Keyboard<br>& Mouse<br>Cable | 1700080204 |

### Compact Board

### PCM-8150

| CN19 | Front Panel<br>Connector       | Neltron  | 2226A-xx                           | N/A                           | N/A        |
|------|--------------------------------|----------|------------------------------------|-------------------------------|------------|
| CN20 | LVDS<br>Backlifgt<br>Connector | HO Base  | Ho-Base<br>2000-H-5                | N/A                           | N/A        |
| FDD1 | Floppy<br>Connector            | HR       | A2016H-N-2<br>X17P-A               | Floppy<br>Disk Drive<br>Cable | 1701340600 |
| IDE1 | HDD<br>connector               | Hi-TOP   | ATP2xxxxx<br>xx                    | Hard Disk<br>Driver<br>Cable  | 1701400453 |
| VGA1 | VGA<br>Connector               | Keen Top | 1014 serial<br>FC socket<br>2.54mm | VGA<br>Cable                  | 1701160152 |
| LPT1 | LPT<br>Connector               | Keen Top | MFC socket<br>2.0mm                | Printer<br>Cable              | 1701260308 |
| USB1 | USB<br>connector               | Neltron  | 2026B-10                           | USB<br>Cable                  | 1709100201 |
| USB2 | USB<br>Connector               | Neltron  | 2026B-10                           | USB<br>Cable                  | 1709100201 |
| LAN1 | Serial<br>Port 5<br>Connector  | Neltron  | 7001-8P8C                          | N/A                           | N/A        |